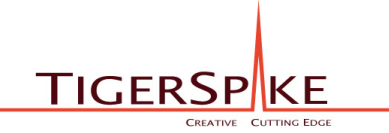

SYDNEY LONDON AUCKLAND NEW YO

## WIREFRAMES

## **DINING VENTURES**

City Eats iPad Application

### 0.0 Global Navigation & Features 2

| IPad 🛜     |                | 9:24 PM |                            | Global navigation consists of the following<br>elements:<br>1. Search<br>2. Title Bar                                                                                                    |
|------------|----------------|---------|----------------------------|----------------------------------------------------------------------------------------------------|
| Q Search   |                | Title 2 | Filter 1 Filter 2 Filter 3 | Confirms the title of the section or the specific<br>screen<br><b>3. Filters</b><br>Filters are used to present content according<br>to different views. This includes reservations<br>and wait list.<br><b>4. Content</b><br>Content area<br><b>5. Main Tab Menu - Views</b><br>Floor (1.0)<br>Book (2.0, 2.1, 2.2)<br>Slots (new screen suggestion)<br>Messages (consider 'Host Notes' as advised<br>by Joy - 4.0 - 4.1)<br>Admin (5.0 - 5.3)<br><b>6. Main Tab Menu - Actions</b><br>New Party (6.0 - 6.3)<br>Search (7.0)<br>Settings (8.0 - 8.1) |
| Fioor Book | Slots Messages | Admin   | New Party Search Settings  |                                                                                                    |

### 0.1 Sign In

| Ped The second second s |                      | <ul> <li>About this page: All users are asked to sign in prior to accessing the City Eats iPad app.</li> <li>1. Identity/Branding</li> <li>City Eats branding confirms the identity of the application</li> <li>2. Sign In</li> <li>Sign In allows registered users to enter their username and password to access the app:</li> <li>Tap username to enter</li> <li>Tap password to enter</li> <li>If user's entries are valid on tap of Submit, load Enter Security Pin screen.</li> <li>3. Help</li> <li>Help and contact information</li> </ul> |
|----------------------------------------------------------------------------------------------------|----------------------|----------------------------------------------------------------------------------------------------|
| Need Help? Contact us at 1-855-WeSeatU (1-855-937-3288) or suppo                                                                                                    | 3<br>rt@cityeats.com |                                                                                                    |

### **0.2 Enter Security Pin**

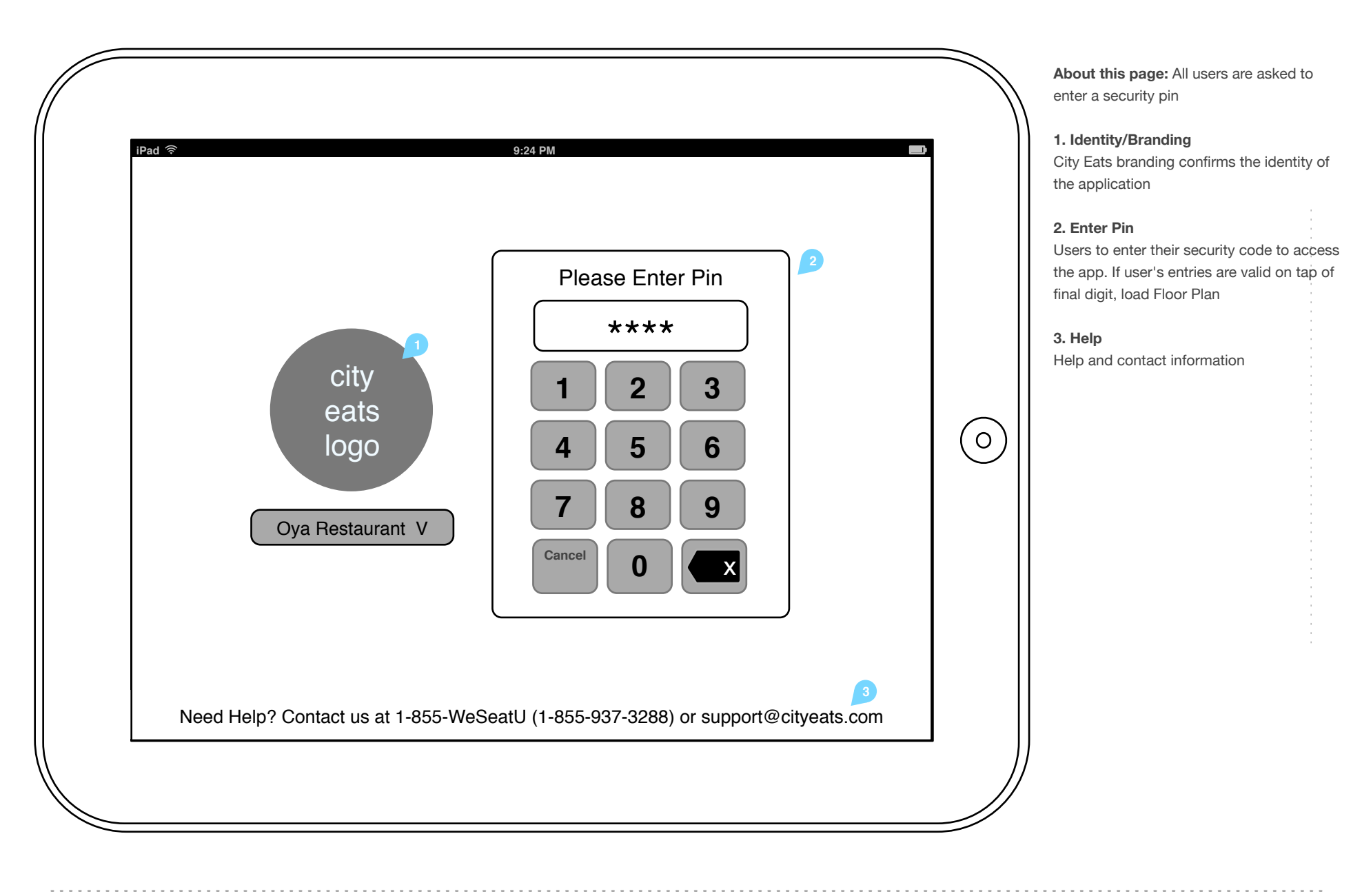

### **1.0 Floor Plan**

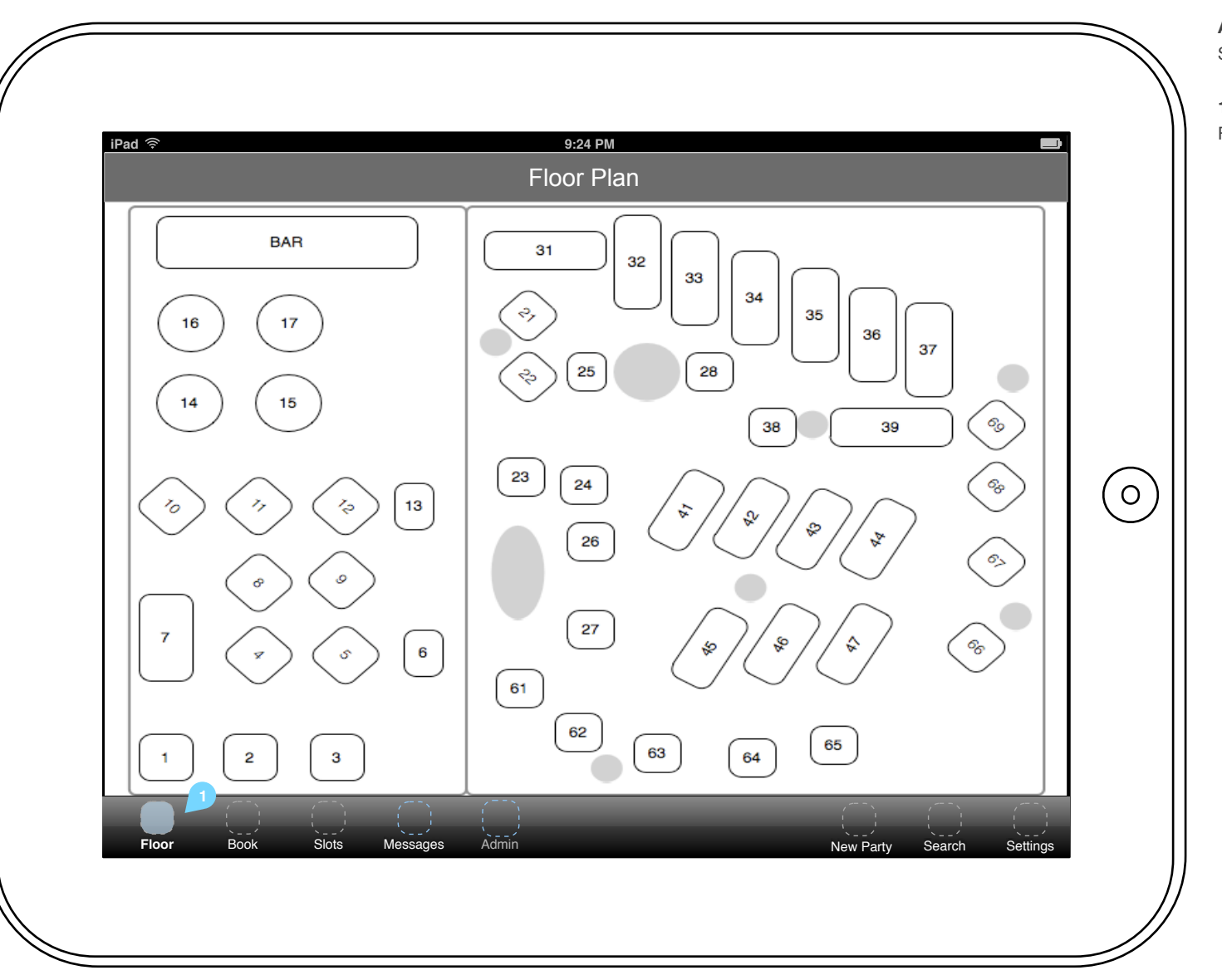

**About this page:** Restaurant floor plan Screen matches current functionality.

**1. Menu Bar** Floor will be shown as active.

| iPad 📚      |                     |             | 9:24 PM                                                                                 |              |               |            |
|-------------|---------------------|-------------|-----------------------------------------------------------------------------------------|--------------|---------------|------------|
| Q Searc     | h Reservations      | )           | Reservations                                                                            | Reservations | Wait List     | Split View |
| Guests Name | Parties)            |             |                                                                                         |              |               |            |
| 2 3         | Alex Hall (Mr)      | 10m         | 646-123-5405                                                                            | \$           |               | Seat       |
| 4           | Meredith            | 25          | 347-987-4321<br>Interdum volgus videt, est ubi peccat.                                  |              | OUTSIDE       | Seat       |
| 12:30pm (3  | <sup>3</sup> Tries) |             |                                                                                         |              |               |            |
| 2!          | Wendy Smith         | <b>1</b> m  | 212-345-6789<br>Lorenzino. Interdum volgus videt, est ubi<br>peccat. Lorem ipsum dolor. |              | 15            | Seat       |
| 6           | Mary Jones          | <b>2</b>    | 646-123-4567                                                                            |              | BAR<br>INSIDE | Seat       |
| 2           | Benjamin Wilkinson  | <b>5</b> m  | 646-123-5405                                                                            |              |               | Seat       |
| 1:15pm (2   | Parties)            |             |                                                                                         |              |               |            |
| 8           | Melissa Smith (Ms)  |             | 212-543-7654                                                                            |              |               | Seat       |
| 2!          | Joseph Bloggs       |             | 516-123-0987                                                                            | \$           |               | Seat       |
|             |                     |             |                                                                                         |              |               |            |
| Floor       | Book Slots          | Messages Ac | Īmīn                                                                                    | New P        | arty Search   | h Settin   |

**About this page:** Hosts can view all restaurant reservations.

1. Menu Bar - Book

Book will be shown as active.

#### 2. Search

Hosts can search reservations by entering guest names

### 3. Views selector

- On tap, load corresponding view:
- Reservations (active default view)
- Wait List (2.1)
- Split View (2.2)

### 3. Status

On tap, display 'Custom statuses' pop-up (2.0.1). Statuses are color coded and displayed as a background behind the party size. *Refer to the style guide for the representation of each status.* 

### 4. Guest notes

Guest notes are indicated with an icon and are displayed as part of guest information when user taps on a guest name.

### 5. Contact Method

Once a guest has been paged, the status shows how long since the page and whether they have replied. If there are SMS messages, they are indicated with a number in the upper-right of the SMS icon. User can reply to an SMS or send a new SMS by tapping the icon. On tap load screen (2.1.1 reply) or (2.1.2 - new message).

### 6. SMS/Phone number

Where applicable, guest's phone number and latest SMS are displayed.

| iPad 📚                       |                                       | 9:24 PM                                                                                 |              |               |            |
|------------------------------|---------------------------------------|-----------------------------------------------------------------------------------------|--------------|---------------|------------|
| Q Search Reservations        |                                       | Reservations                                                                            | Reservations | Wait List     | Split View |
| Guests Name                  | Contact Method                        |                                                                                         | Offers       | Location      |            |
| 12:15pm (2 Parties)          |                                       |                                                                                         |              |               |            |
| 2 Alex Hall (Mr)             | 10m                                   | 646-123-5405                                                                            | \$           |               | Seat       |
| 4 Meredith                   | ame 2 3m                              | 347-987-4321<br>Interdum volgus videt, est ubi peccat.                                  |              | OUTSIDE       | Seat       |
| Reservation Status           |                                       |                                                                                         |              |               |            |
| None                         |                                       | 212-345-6789<br>Lorenzino. Interdum volgus videt, est ubi<br>peccat. Lorem ipsum dolor. |              | 15            | Seat       |
| Called to confirm            |                                       | 646-123-4567                                                                            |              | BAR<br>INSIDE | Seat       |
| Running late                 | ✓                                     | 646-123-5405                                                                            |              |               | Seat       |
| Arrived - Waiting at the Bar |                                       |                                                                                         |              |               |            |
|                              |                                       | 212-543-7654                                                                            |              |               | Seat       |
| Arrived - Waiting outside    |                                       | 516-123-0987                                                                            | \$           |               | Seat       |
|                              |                                       |                                                                                         |              |               |            |
|                              | · · · · · · · · · · · · · · · · · · · |                                                                                         | <u> </u>     |               |            |
| Floor Book Slots             | Messages Ad                           | min                                                                                     | New P        | arty Search   | Settings   |

**About this page:** Hosts can review the reservation status.

### 1. Reservation Status

Status options are color coded. Currently selected status is indicated with a check mark. On tap of a status, display check mark next to selected status and close pop-up. Newly selected status should be indicated in guest's party status.

. . . . . . . . . . . .

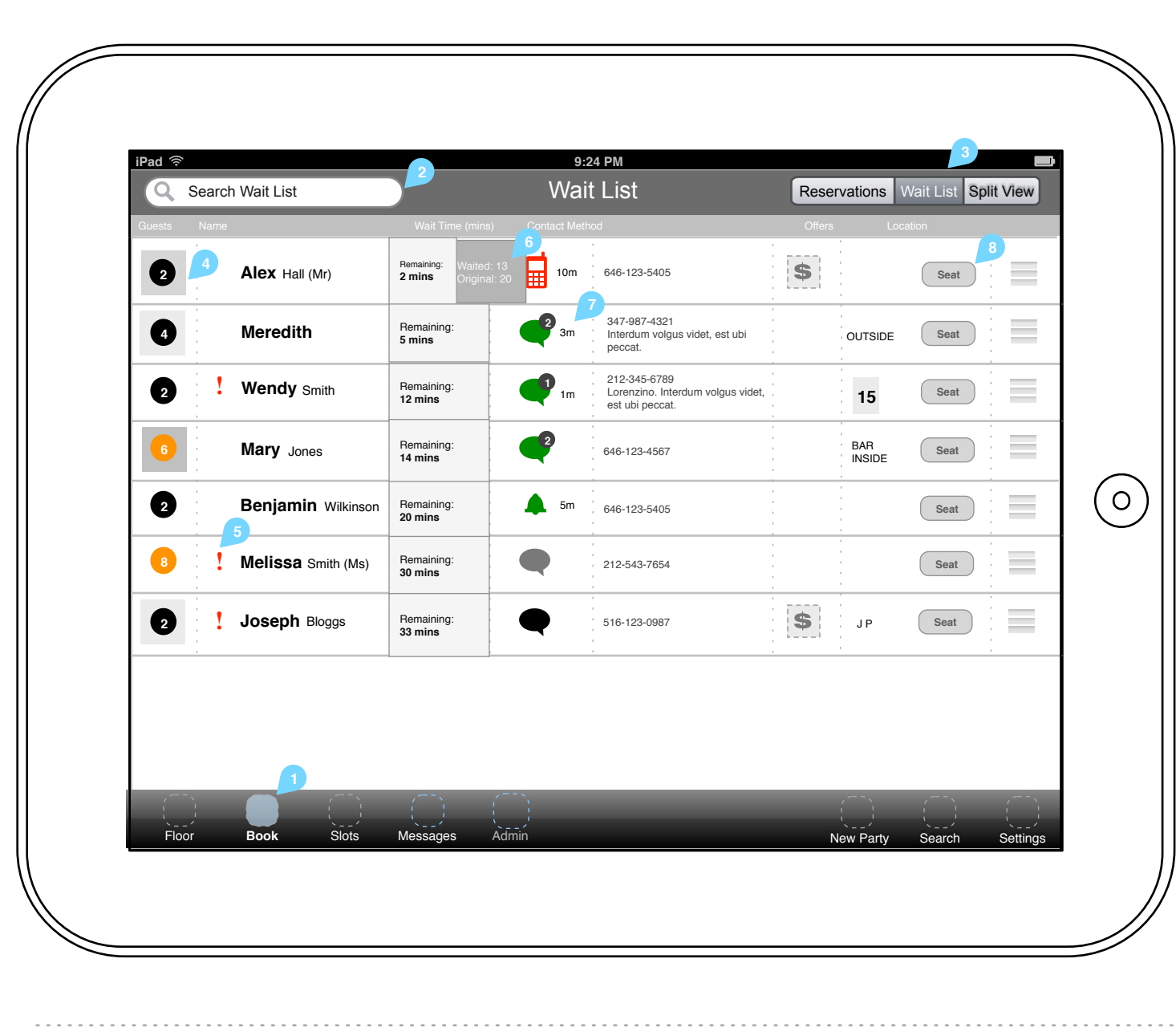

About this page: Hosts can view all wait lists.

**1. Menu Bar - Book** Book will be shown as active.

#### 2. Search

Users can search the wait list by entering guest names

#### 3. Views selector

On tap, load corresponding view:

- Reservations (2.0)
- Wait List (active)
- Split View (2.2)

#### 4. Status

On tap, display 'Customer status' pop-up (2.1.3). Status options are color coded and displayed as a background behind the party size.

#### 5. Guest notes

Guest notes are indicated with an icon and are displayed as part of guest information when user taps on a guest name.

#### 6. Wait Time

Remaining wait time in minutes is highlighted. User can tap and slide left to reveal the Waited and Original times

#### 7. Contact Method

Once a guest has been paged, the status shows how long since the page and whether they have replied. If there are SMS messages, they are indicated with a number in the upper-right of the SMS icon. User can reply to an SMS or send a new SMS by tapping the icon. On tap load screen (2.1.1 - reply) or (2.1.2 - new message).

#### SMS/Phone number

Where applicable, guest's phone number and latest SMS are displayed.

#### 8. Seat button

On tap, load 'Select Table' view (6.0).

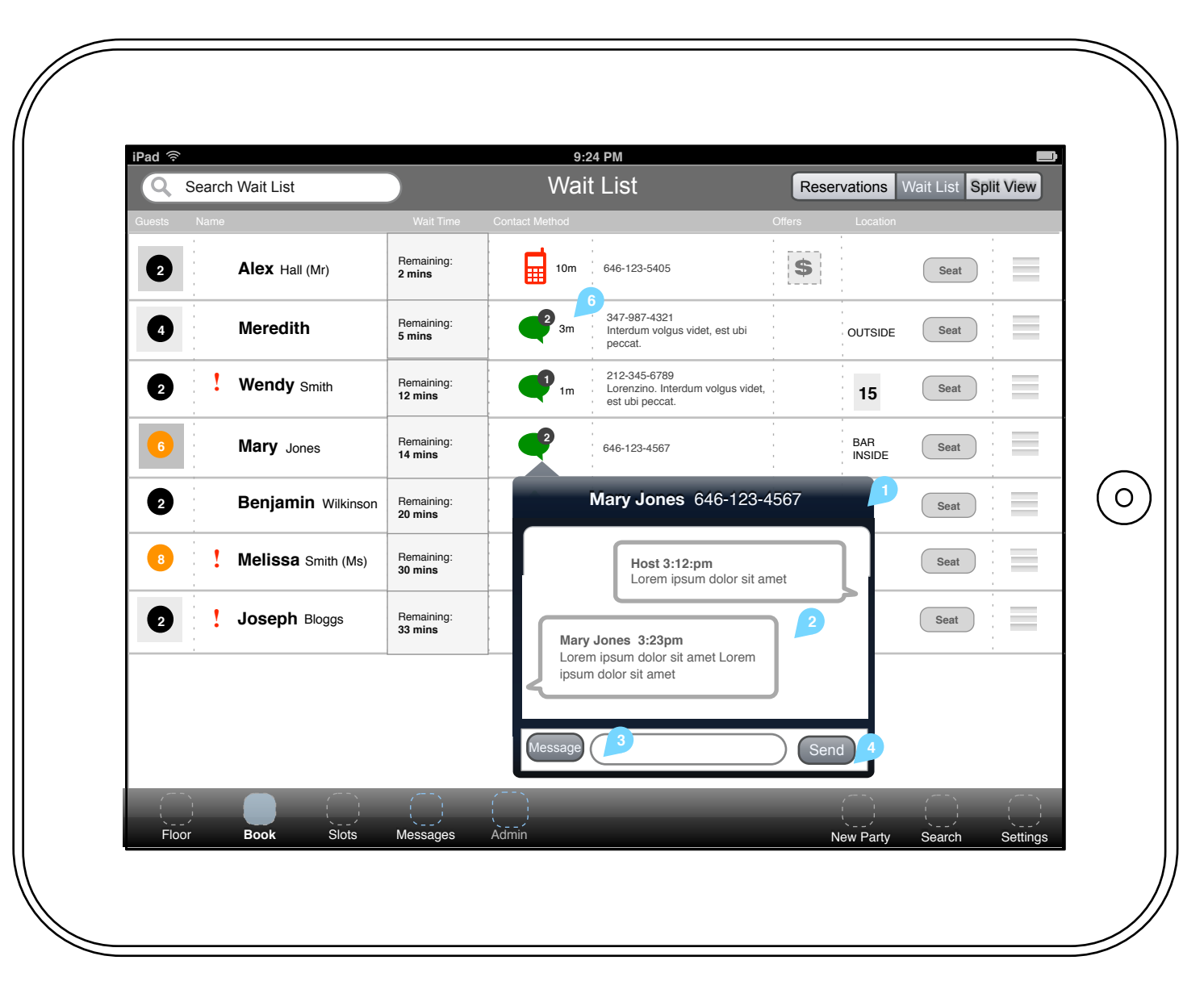

About this page: Hosts can view all wait lists messages.

If user switches guest's preferred contact method from SMS to another option, user can still view past messages but cannot reply (Reply button should be disabled).

### 1. Header

Guest's name and phone number is displayed. On tap anywhere outside of popup area, close pop-up.

### 2. Message area

Messages have a time stamp. Display guest's message on the left and user's message on the right.

### 3. Message field

Hosts have the option to tap the message icon to select a pre-defined messages (2.1.2) or enter a free text message.

### 4. Send button

Send button is disabled until user enters at least one character in the message field.

On tap of Send button, send SMS and display message in message area.

### 2.1.2 Wait List - Customer Paging - predefined

| Q Sea     | ch Wait List       |                       | Wait           | List                                                                 | Reservations    | Wait List Sp | lit View |
|-----------|--------------------|-----------------------|----------------|----------------------------------------------------------------------|-----------------|--------------|----------|
| uests Nan | ne                 | Wait Time             | Contact Method | C                                                                    | Offers Location |              |          |
| 2         | Alex Hall (Mr)     | Remaining:<br>2 mins  | 10m            | 646-123-5405                                                         | \$              | Seat         |          |
| 4         | Meredith           | Remaining:<br>5 mins  | <b>2</b> 3m    | 347-987-4321<br>Interdum volgus videt, est ubi<br>peccat.            | OUTSIDE         | Seat         |          |
| 2         | Wendy Smith        | Remaining:<br>12 mins | <b>1</b> m     | 212-345-6789<br>Lorenzino. Interdum volgus videt,<br>est ubi peccat. | 15              | Seat         |          |
| 6         | Mary Jones         | Remaining:<br>14 mins | 2              | 646-123-4567                                                         | BAR<br>INSIDE   | Seat         |          |
| 2         | Benjamin Wilkinson | Remaining:<br>20 mins |                | Mary Jones 646-123-45                                                | 67 🔎            | Seat         |          |
| 8         | Melissa Smith (Ms) | Remaining:<br>30 mins | Your ta        | able is ready                                                        |                 | Seat         |          |
| 2         | Joseph Bloggs      | Remaining:<br>33 mins | Prede          | fined message 2                                                      |                 | Seat         |          |
|           |                    |                       | Prede          | fined message 3                                                      |                 |              | 1        |
|           |                    |                       |                |                                                                      | Send 2          |              |          |
| Floor     | Book Slots         | Messages              | Admin          | _                                                                    | Now Party       | Soarch       | Sotting  |
| 11001     | BOOK SIDIS         | Wessages              | Admin          |                                                                      | New Party       | Search       | Settings |

About this page: Hosts can select predefined messages.

### 1. Pre-defined messages

When sending a new message, user can select from a list of pre-defined messages. On tap of a pre-defined message, populate message field with selected message.

### 2. Message field / Send button

Send button is disabled until user enters at least one character in the message field or selects a pre-defined message. On tap of Send button, send SMS and display message in message area. View changes to (2.1.1 - reply).

### 2.1.3 Wait List - Customer Paging - pre-defined messages

| au •   | Secret Wait List          |                      |               | tliet                                                                | Deser    | votions       |              | alit Mari |
|--------|---------------------------|----------------------|---------------|----------------------------------------------------------------------|----------|---------------|--------------|-----------|
| 4      | Search Walt List          |                      | VVal          |                                                                      | Reser    | vations       | vvait List S | plit view |
| luests | Name                      | wait Time            |               | · · ·                                                                | Offers   | Location      |              | -         |
| 2      | Alex Hall (Mr)            | Remaining:<br>2 mins | 10m           | 646-123-5405                                                         | \$       |               | Seat         |           |
| 4      | Meredith                  | Remaining:<br>5 mins | <b>3</b> m    | 347-987-4321<br>Interdum volgus videt, est ubi<br>peccat.            |          | OUTSIDE       | Seat         |           |
|        | Wait List Statu           | IS 30m               | <b>1</b> m    | 212-345-6789<br>Lorenzino. Interdum volgus videt,<br>est ubi peccat. |          | 15            | Seat         |           |
| N      | one                       |                      | •             | 646-123-4567                                                         |          | BAR<br>INSIDE | Seat         |           |
| Pa     | artially Arrived          |                      | _ <b>\$</b> m | 646-123-5405                                                         |          |               | Seat         |           |
| Aı     | rrived - Waiting inside   | ✓                    |               | 212-543-7654                                                         |          | -<br>-<br>-   | Seat         |           |
| A      | rrived - Waiting at the B | ar                   |               |                                                                      | <b>A</b> |               |              |           |
| A      | rrived - Waiting outside  | !                    |               | 516-123-0987                                                         | Ð        | JP            | Seat         |           |
|        |                           |                      | 2             |                                                                      |          |               |              |           |
|        |                           |                      |               |                                                                      |          |               |              |           |
|        |                           | <u> </u>             |               |                                                                      | _        | , <u>,</u>    |              |           |
| Flo    | or Book Slots             | Messages             | Àdmin         |                                                                      | N        | ew Party      | Search       | Settin    |

About this page: Hosts can review the reservation status.

### 1. Wait List Status

Statuses are color coded. Currently selected status is indicated with a check mark. On tap of a status, display check mark next to selected status and close pop-up. Newly selected status should be indicated in guest's party status.

| 2  | Concol |
|----|--------|
| ۷. | Cancer |

User can tap anywhere outside of pop-up to close it.

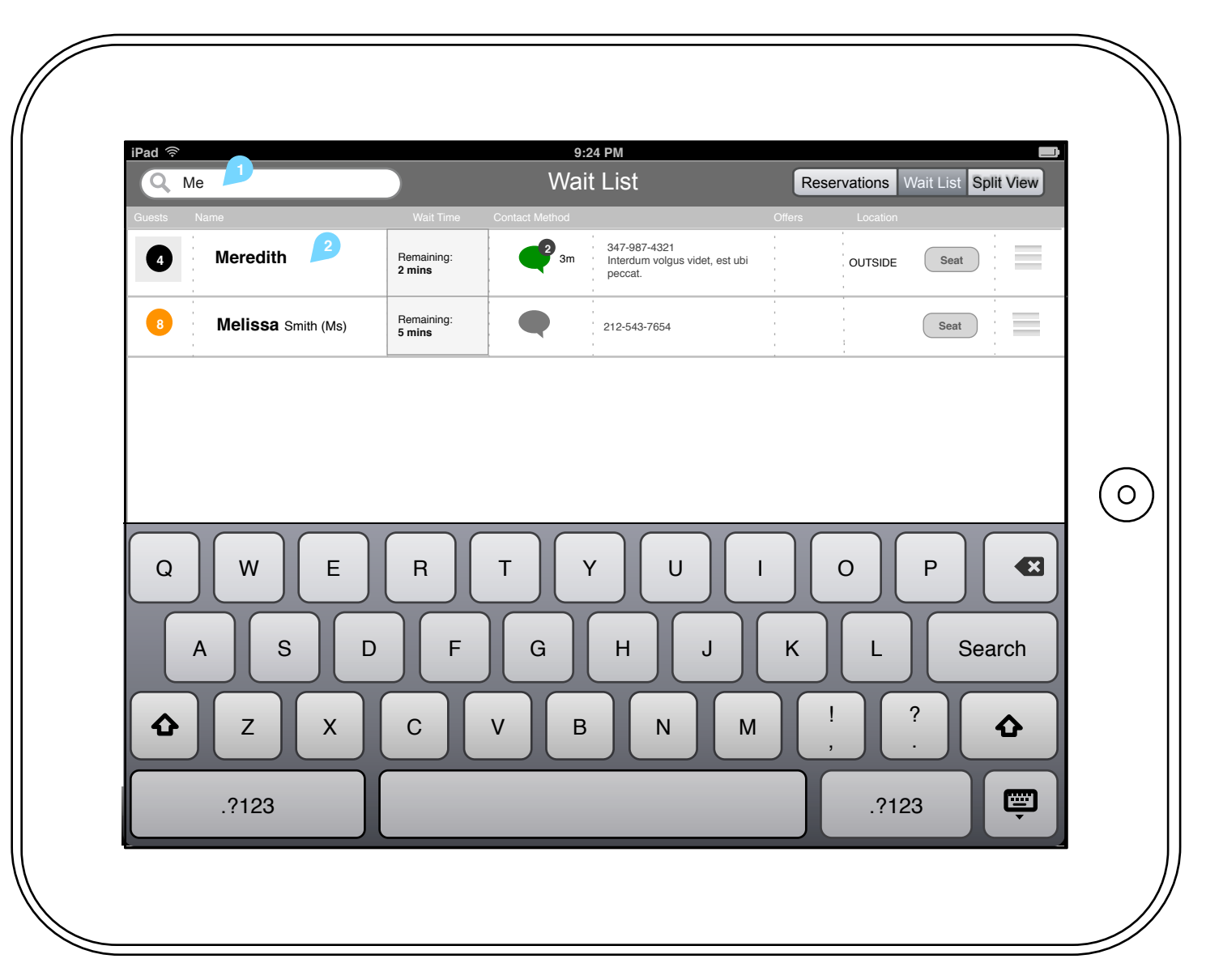

About this page: Hosts can search the wait list by entering guest names

#### 1. Search bar

On tap inside the search bar, display keyboard. As user types, display only user's matches.

### 2. Results

User can interact with matching entries as they normally would.

On tap of anywhere outside of search field or keyboard, un-dim all entries and collapse keyboard.

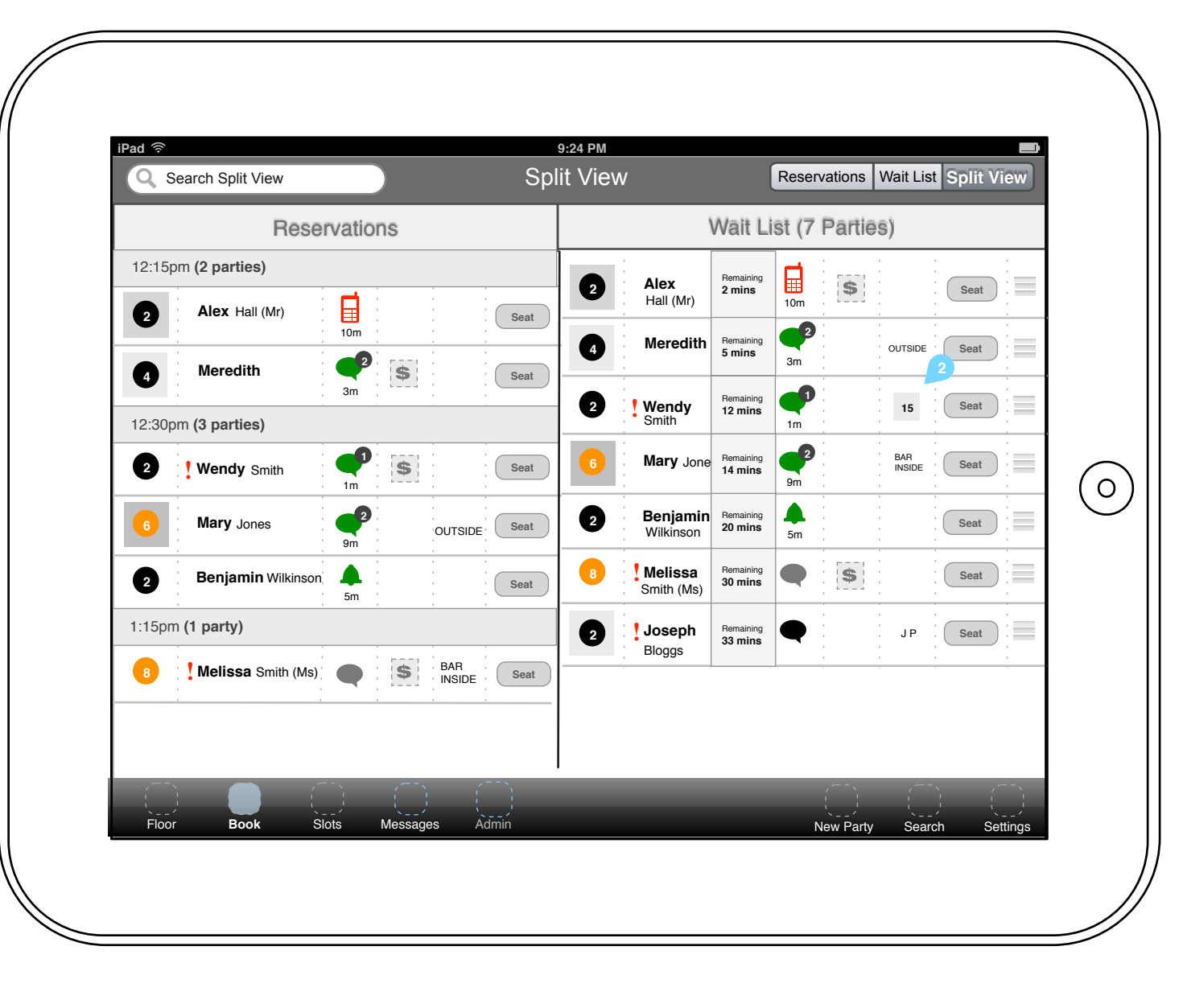

**About this page:** Hosts can review both the reservations and wait list in 'split view'.

In Portrait mode, when Split View is selected Reservations and Wait list are stacked vertically

### Paging

In Split view, messages are not displayed (due to limited horizontal space); user taps icon to see note/message in a pop-up.

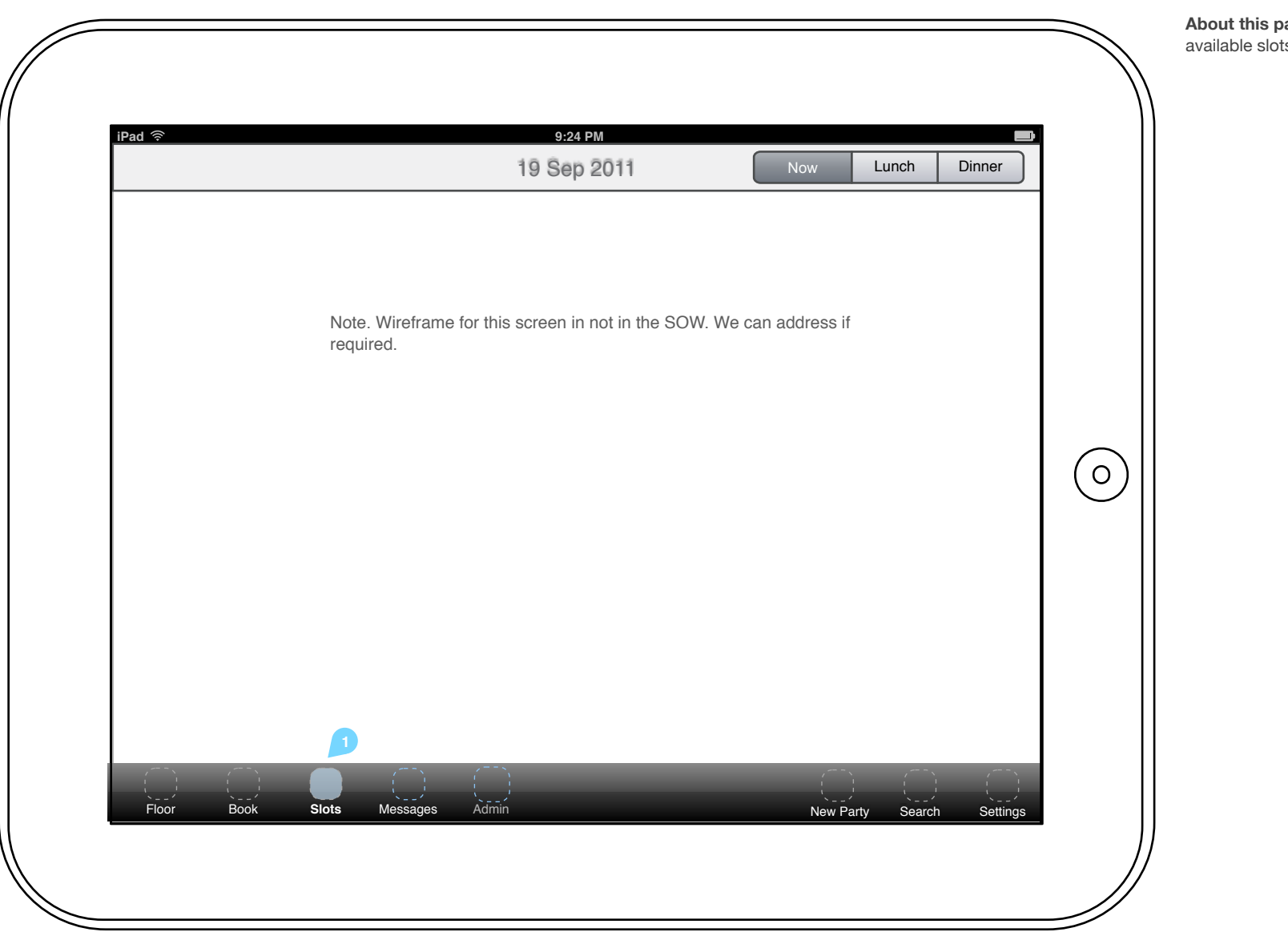

**About this page:** Hosts can review the available slots for a given timeperiod.

### 4.0 Messages - Notifications

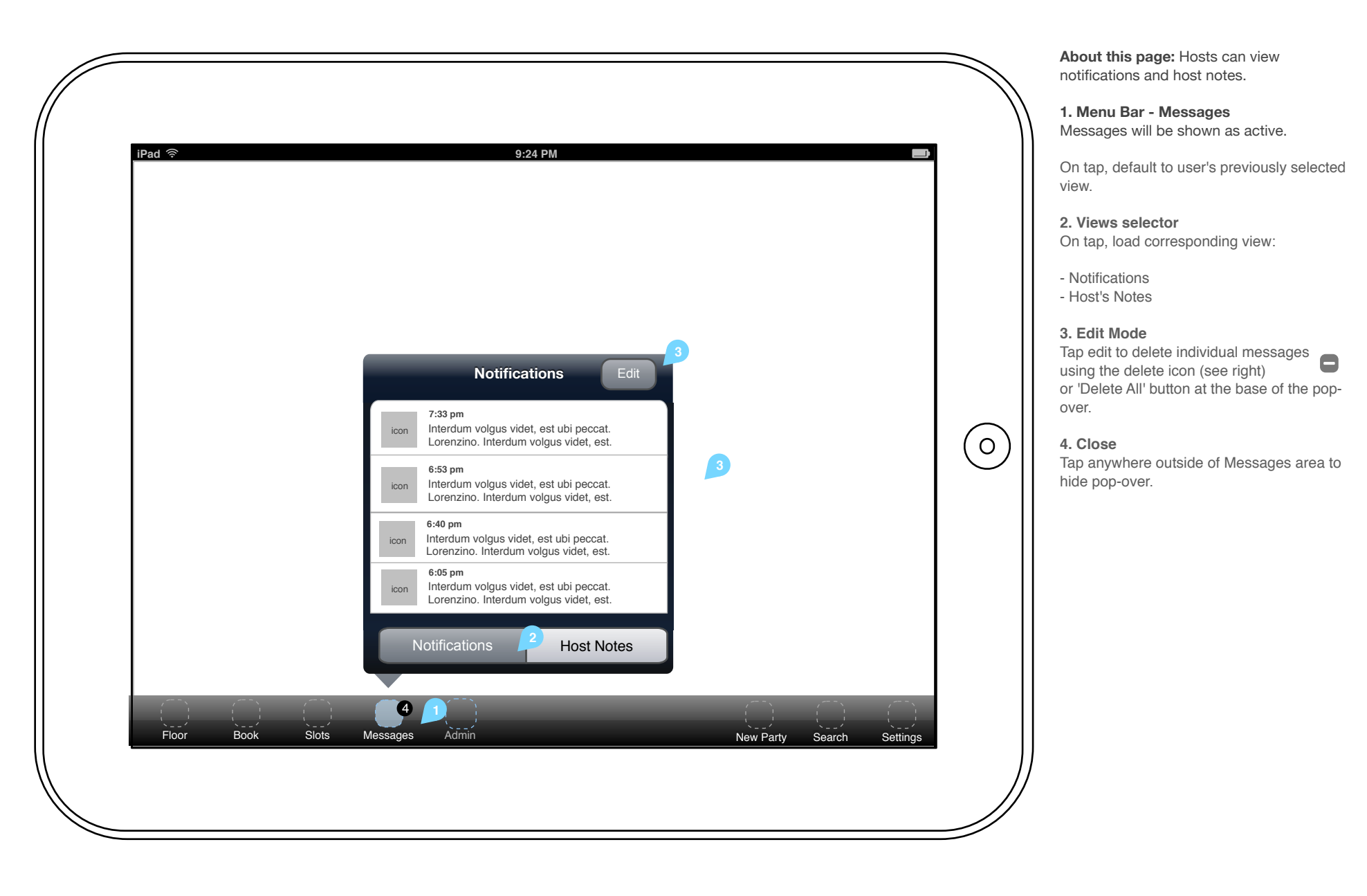

### 4.1 Messages - Host Notes

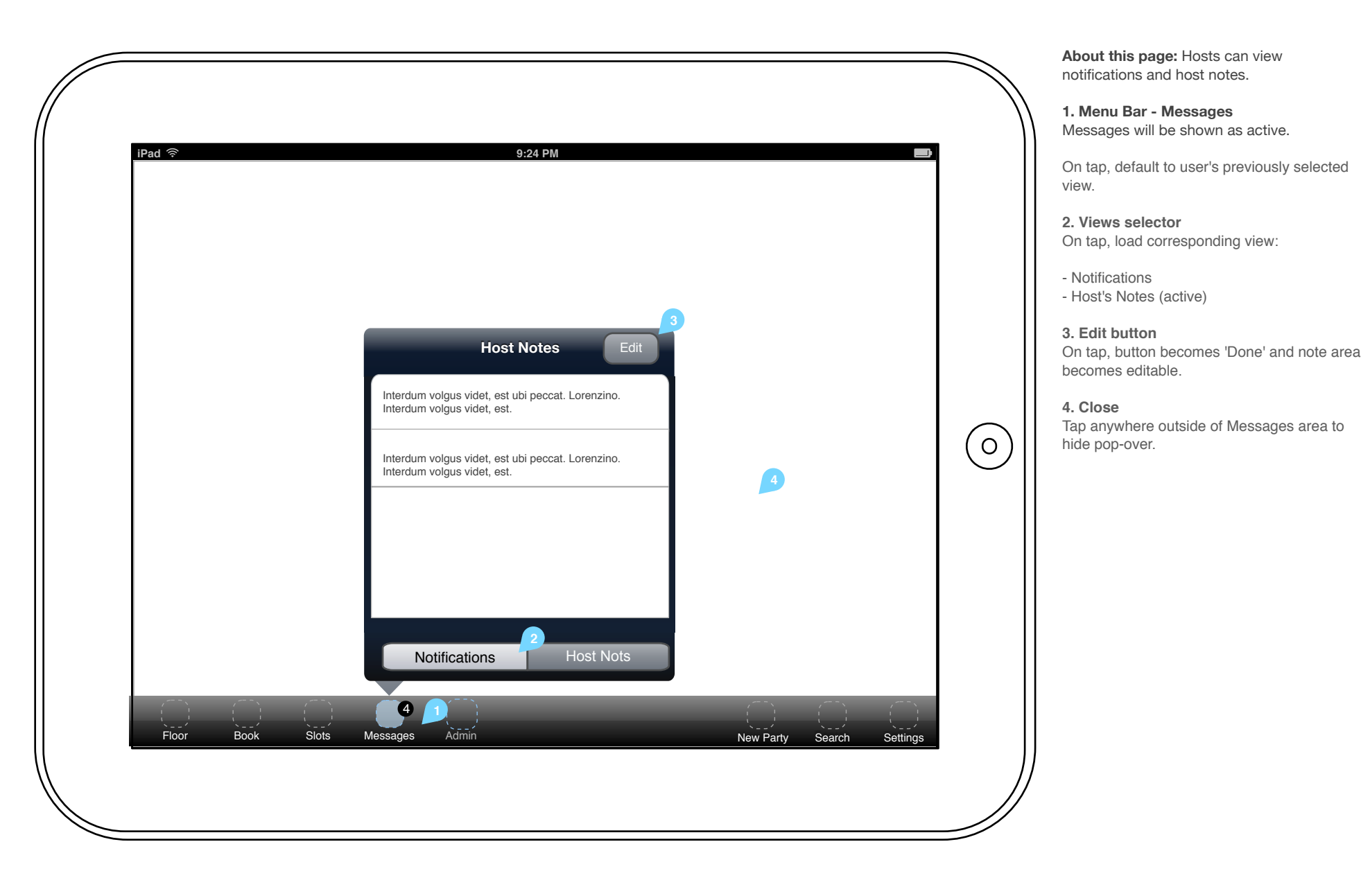

| Pad 🛜 🚺               | 9:2<br>Shift St | 4 PM<br>atistics   | iff Stats Servers Reports  |
|-----------------------|-----------------|--------------------|----------------------------|
|                       | Sat right Now   | Sat this Shift     | Average Shift Times (mins) |
| Monday<br>19 Sep 2011 | Parties Guests  | 18112PartiesGuests | 5:124:02Turn TimeWait Time |
|                       | Server Name     | Current            | Tally                      |
|                       | Bob Carter      | 4/1                | 24/6                       |
|                       | Carol Drake     | 12/3               | 33/8                       |
| 01-11-11-1            | Derek Lile      | 10/4               | 18/3                       |
| by Server             | Name Surname    | 10/4               | 18/3                       |
|                       | Bob Carter      | 4/1                | 24/6                       |
|                       | Carol Drake     | 12/3               | 33/8                       |
|                       | Derek Lile      | 10/4               | 18/3                       |
|                       |                 |                    |                            |

**About this page:** Hosts with administrator permissions can view all restaurant stats, servers and reports.

#### 1. Menu Bar - Admin

Admin will be shown as active. On tap, default to user's previously selected view.

#### 2. Views selector

On tap, load corresponding view:

- Shift Stats (active - default view)

- Servers (5.1)
- Reports (5.2) Managers only

### 3. Admin settings

On tap, display 'Admin settings' pop-up.

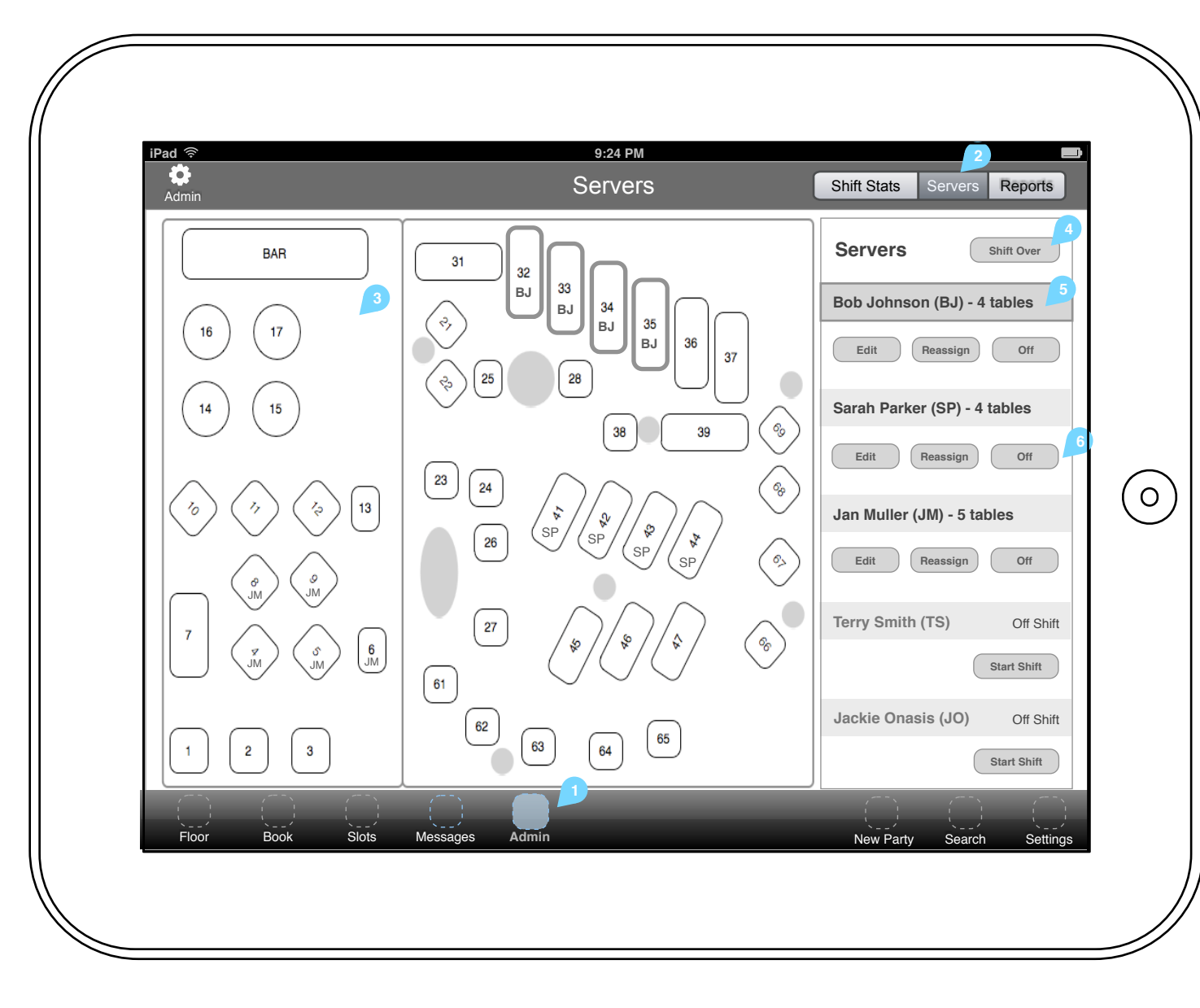

About this page: Hosts with administrator permissions can view all restaurant stats, servers and reports.

#### 1. Menu Bar - Admin

Admin will be shown as active. On tap, default to user's previously selected view.

On tap, load corresponding view:

- Shift Stats (5.0)
- Servers (active)
- Reports (5.2) Managers only

3. Floorplan

On tap of a table, corresponding server's header is highlighted.

4. Shift Over button

On tap, load 'Shift Over' confirmation screen (5.3)

**5. Server header** On tap, highlight server's corresponding tables on the floor plan.

6. Server actions Edit - on tap, load (5.2 - assign tables)

Reassign - on tap, load 'Select New Server' pop-up with list of all other servers and update Server screen accordingly.

Off - on tap, mover server to the bottom of the list, update header, actions and floor plan accordingly.

Start Shift - on tap, load (5.2 - assign tables)

### 5.2 Admin - Servers Assign Tables

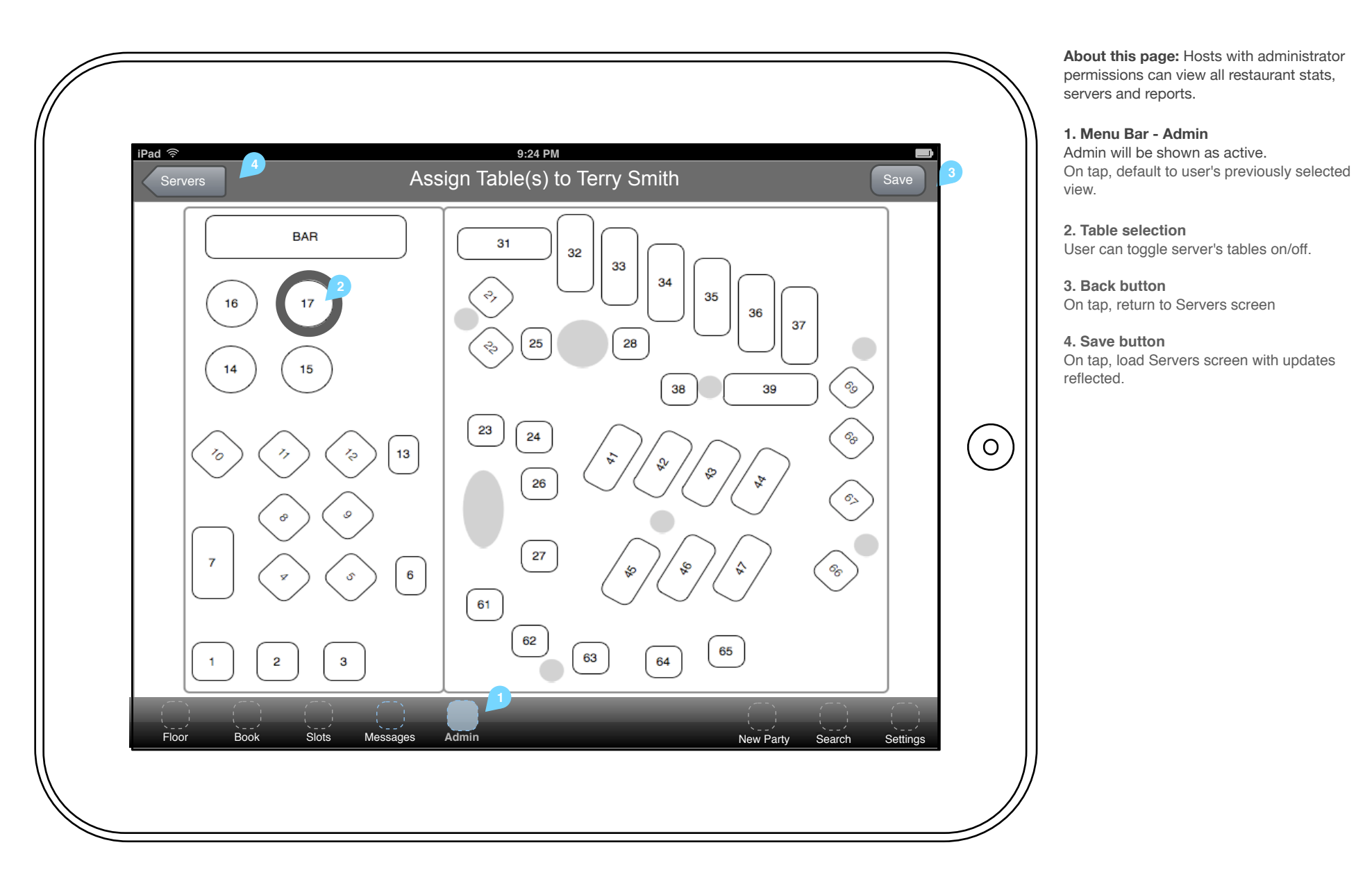

| BAR       31       32       33       34       35       36       37       Bob Johnson (BJ) - 4 tables       5         16       17       6       25       28       36       37       5       Edit< Reassign Off         14       15       15       16       17       6       17       14       15       16       17       16       17       16       17       16       17       16       17       16       17       16       17       16       17       16       17       16       17       16       17       16       17       16       17       16       17       16       17       16       17       16       16       16       16       17       16       16       16       16       17       16       16       16       16       16       16       16       16       16       16       16       16       16       16       16       16       16       16       16       16       16       16       16       16       16       16       16       17       16       16       16       16       16       17       16       16       16       17 | Admin                                                                                                    | 9:24 PM<br>Servers                                                                                                    | Shift Stats Servers Reports                                                                                                    |
|----------------------------------------------------------------------------------------------------|----------------------------------------------------------------------------------------------------|----------------------------------------------------------------------------------------------------|----------------------------------------------------------------------------------------------------|
|                                                                                                    | BAR     3       16     17       14     15       20     20       20     20       20     20       20     20       20     20       20     20       20     20       20     20       20     20       20     20       20     20       20     20       20     20       20     20       20     20       20     20       20     20       20     20       20     20       20     20       20     20       20     20       20     20       20     20       20     20       20     20       20     20       20     20       20     20       20     20       20     20       20     20       20     20       20     20       20     20       20     20       20     20       20     20       20     20       20     20       20 | 31       32       33       34       35       36       37         \$2       25       28       36       37       65         Shift Over?         \$8       39       65         Shift Over?         Server shifts will be set to off         OK         61       61 | Servers       Shift Over         Bob Johnson (BJ) - 4 tables       5         Edit       Reassign       Off         Sarah Parker (SP) - 4 tables       Edit       Reassign         Jan Muller (JM) - 5 tables       Edit       Reassign         Edit       Reassign       Off         Jan Muller (JM) - 5 tables       Edit       Reassign         Edit       Reassign       Off         Start Shift       Start Shift       Start Shift |

1. Shift Over pop-up

On tap of OK, load Severs screen with all server statuses set to Off Shift.

On tap anywhere outside of the pop-up, load servers screen without any changes.

TigerSpike - Confidential

. . . . . . . . .

### 6.0 New Party (default)

| IPad © 9:24 PM<br>New Part<br>Party Size 2 S<br>4 A                                                                                                    | ty<br>ection<br>ny                        | <ul> <li>About this page: Hosts can add New Parties using the New Party Function.</li> <li>New Party screen actions function same as current version of app.</li> <li>1. Menu Bar - New Party<br/>New Party will be shown as active.</li> <li>On tap, default to user's previously selected view.</li> </ul> |
|----------------------------------------------------------------------------------------------------|-------------------------------------------|----------------------------------------------------------------------------------------------------|
| Image: Solution of the state of the state of the sta | ime<br>ow<br>Seat<br>Seat<br>Seat<br>Seat | <ul> <li>2. New Party fields</li> <li>On tap all new party fields are editable.</li> <li>3. Reveal Guest Details button</li> <li>On tap, display Guest Details panel.</li> <li>4. New Party Actions</li> <li>Hosts can tap to: <ul> <li>Add Party to Wait List</li> <li>Seat Party</li> </ul> </li> </ul>    |

### 6.1 New Party - Guest Details

|            |                          |                             |            | About this page: Hosts can reveal Guest details.                                       |
|------------|--------------------------|-----------------------------|------------|----------------------------------------------------------------------------------------|
| //         |                          |                             |            | New Party screen actions function same as<br>current version of app.                   |
| iPad 奈     | 9:24 PM<br>Guest Details | New Party                   |            | 1. Menu Bar - New Party<br>New Party will be shown as active.                          |
|            | First Name               | Party Size Section<br>4 Any |            | On tap, default to user's previously selected view.                                    |
|            | Last Name                | S Full Name                 |            | 2. Guest details fields<br>On tap of a field, user can enter or edit guest<br>details. |
|            | Salutation               | Date<br>Today Time<br>Now   |            | 3. Hide Guest Details button                                                           |
|            | Mobile Phone             | Table                       |            | Off tap, fille Guest Details parter.                                                   |
|            | Email Address            | Any                         | $\bigcirc$ |                                                                                        |
|            | Pager Number             | Wait Time<br>Auto           |            |                                                                                        |
|            | Manual                   |                             |            |                                                                                        |
|            | Guest Notes              | Add Notes                   |            |                                                                                        |
|            | Dietary Requirements     |                             |            |                                                                                        |
|            | VIP                      | Add to Wait List Seat       |            |                                                                                        |
| Floor Book | Slots Messages Admin     | New Party Search Settings   |            |                                                                                        |
|            |                          |                             |            |                                                                                        |

### 6.2 New Party - Seat (select table)

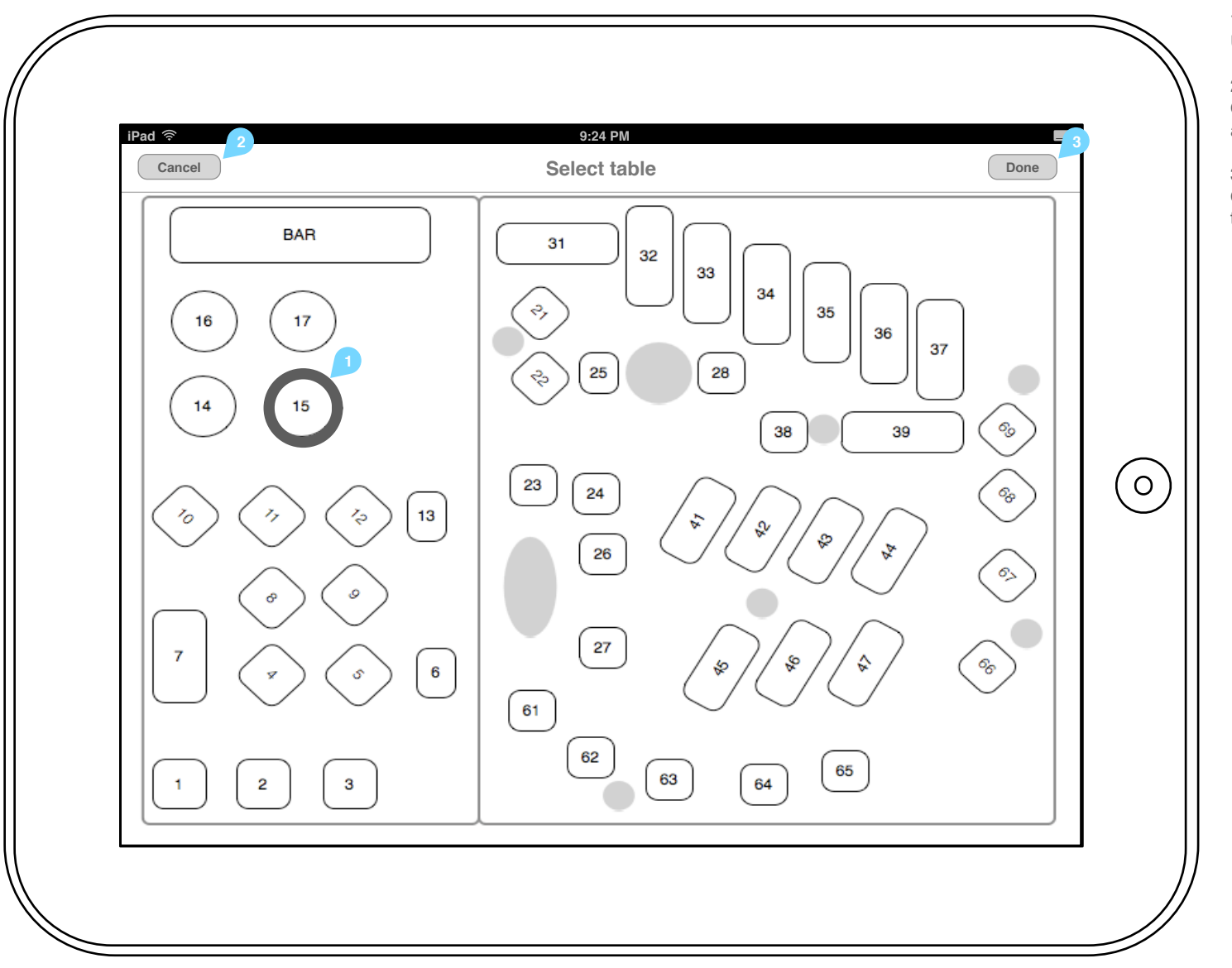

**1. Table selection** User's selection is highlighted.

### 2. Cancel button

On tap, close 'Select table' screen without any changes.

### 3. Done button

On tap, load last screen user had open prior to tapping New Party.

### 6.3 New Party - Seat (auto-assign)

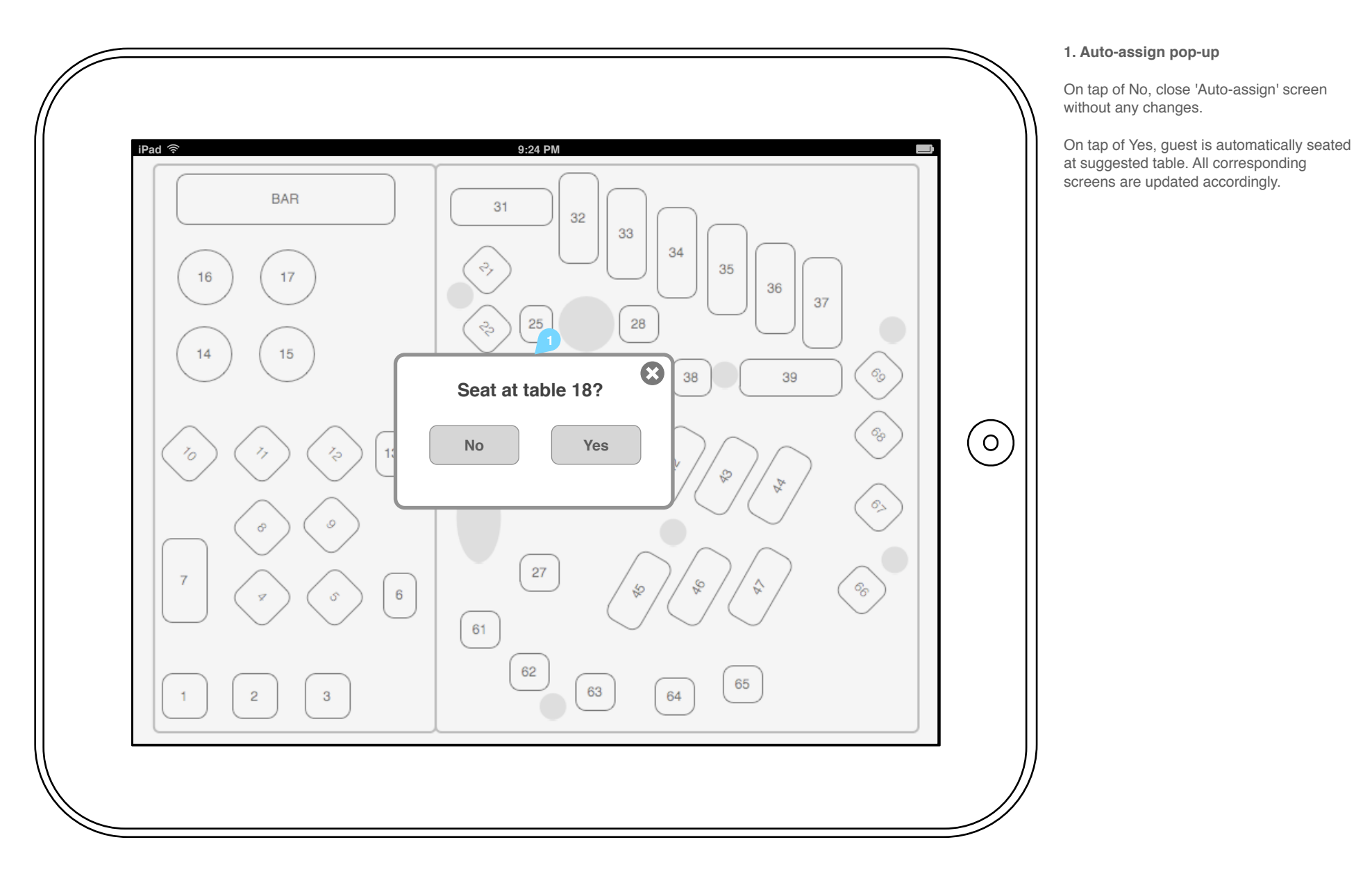

| Search                                                                         |  |
|--------------------------------------------------------------------------------|--|
|                                                                                |  |
| Note. Wireframe for this screen in not in the SOW. We can address if required. |  |
|                                                                                |  |
|                                                                                |  |
|                                                                                |  |
|                                                                                |  |
|                                                                                |  |

**About this page:** Hosts can search the app by customer name, confirmation number, phone number or email address.

TigerSpike - Confidential

. . . . . . . .

### 8.0 Settings

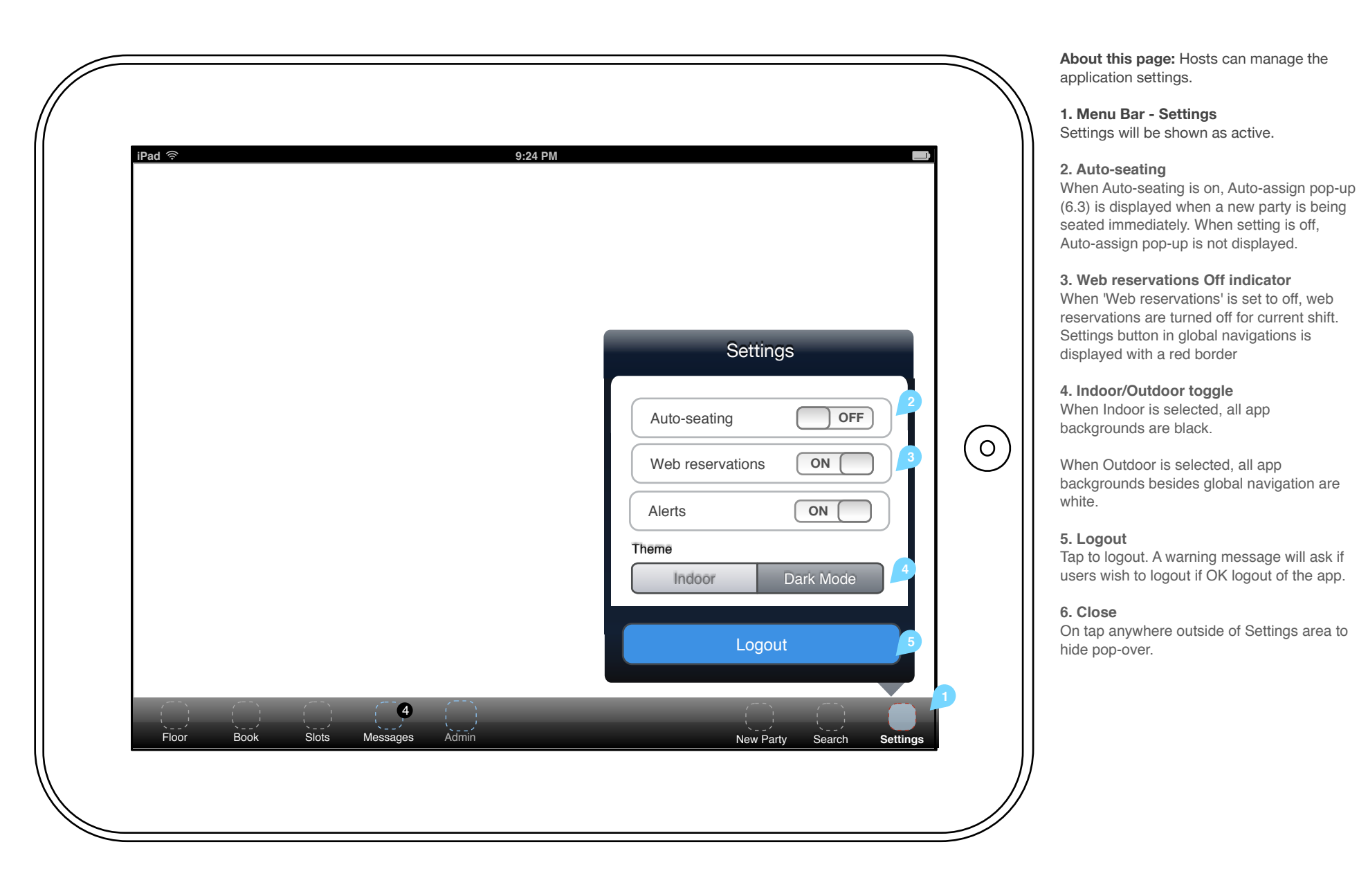

# **Portrait mode**

### 0.1 Global navigation (portrait)

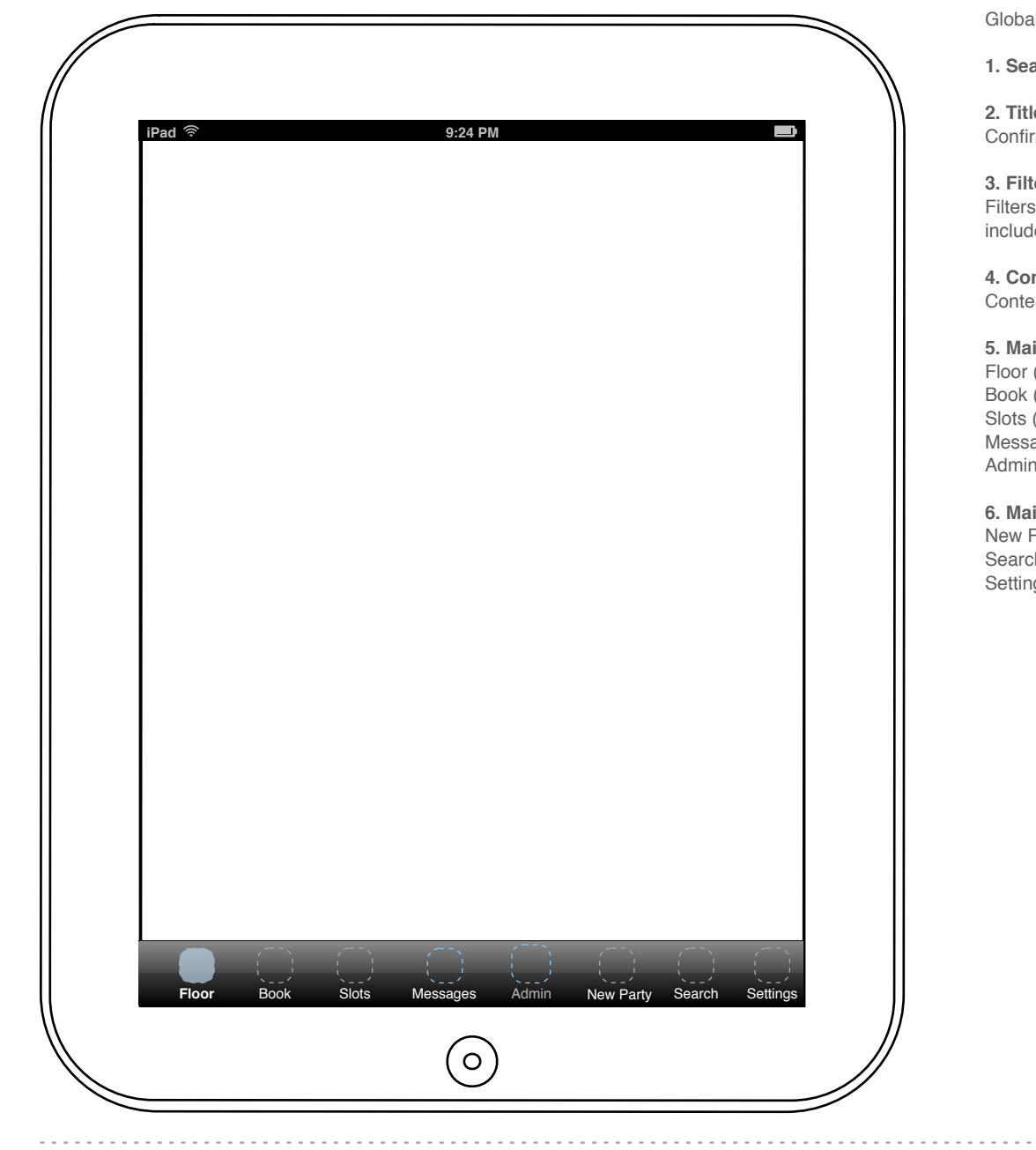

Global navigation consists of the following elements:

1. Search

2. Title Bar Confirms the title of the section or the specific screen

3. Filters Filters are used to present content according to different views. This includes reservations and wait list.

4. Content Content area

5. Main Tab Menu - Views Floor (1.0) Book (2.0, 2.1, 2.2)

Slots (new screen suggestion) Messages (consider 'Host Notes' as advised by Joy - 4.0 - 4.1) Admin (5.0 - 5.3)

6. Main Tab Menu - Actions New Party (6.0 - 6.3) Search (7.0) Settings (8.0 - 8.1)

### 9.0 Merchant Authentication/Registration

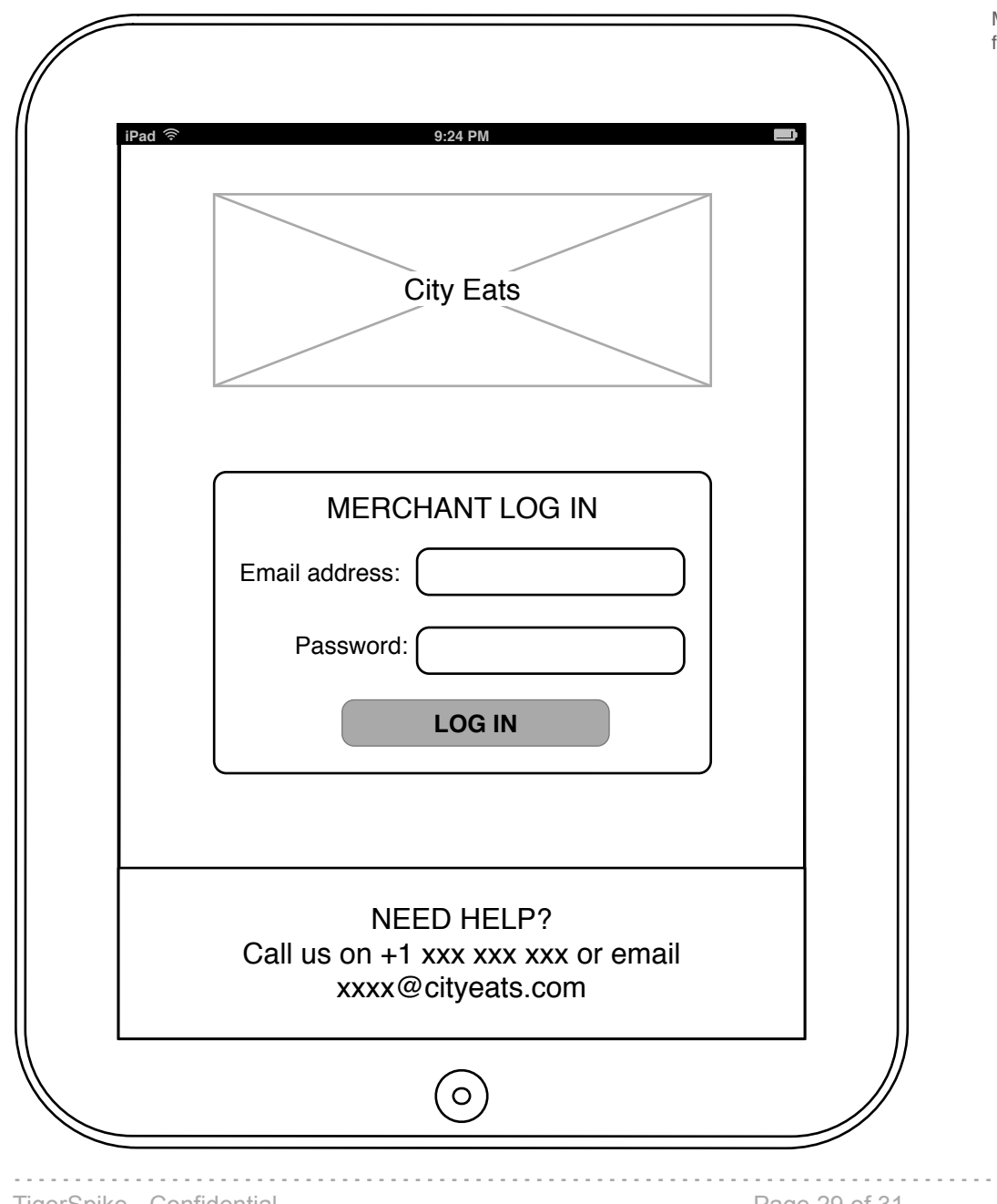

Merchant Authentication/Registration screen matches current functionality.

### 9.1 Restaurant Log In

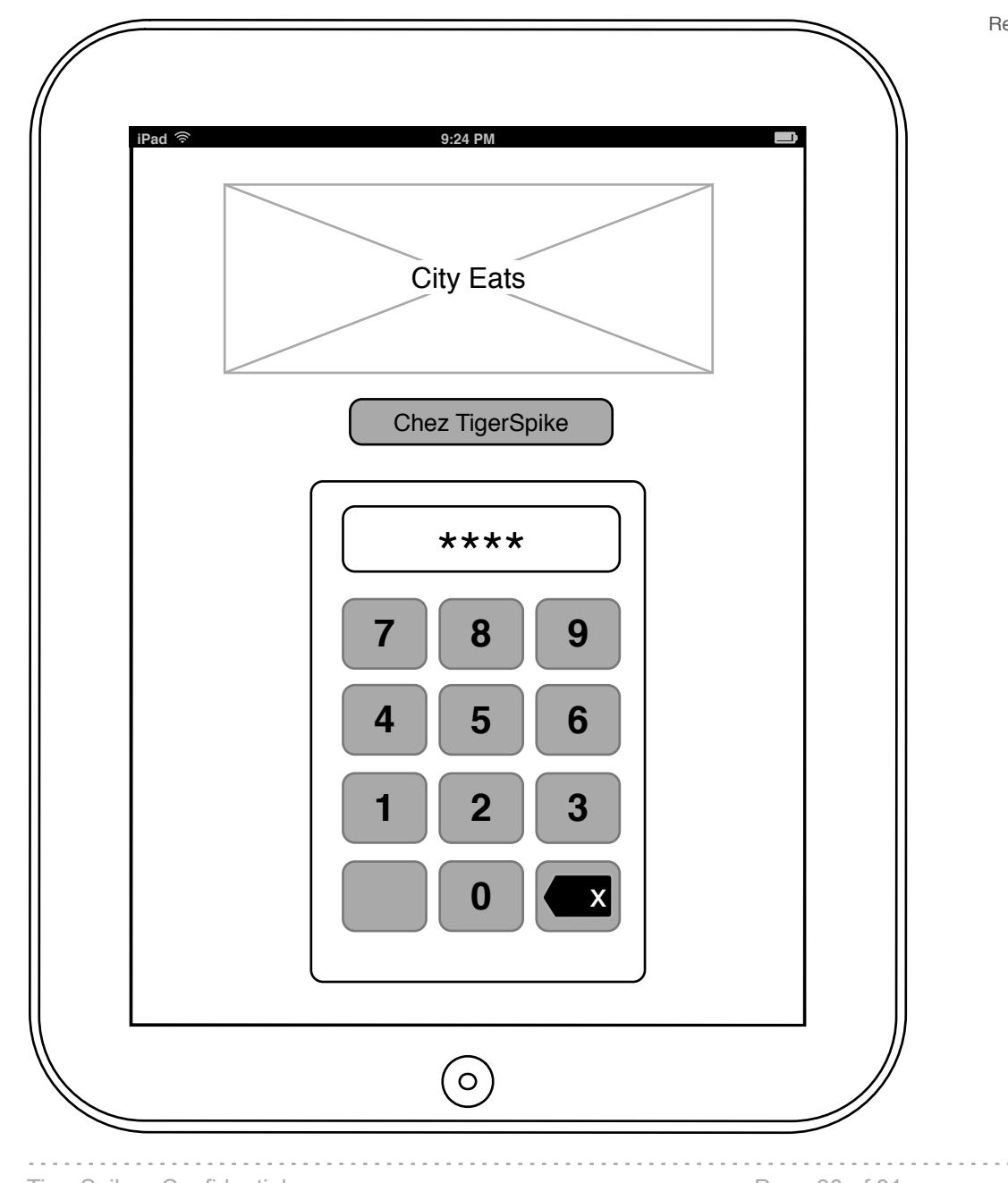

Restaurant Log In screen matches current functionality.

### **10.0 Restaurant Layout**

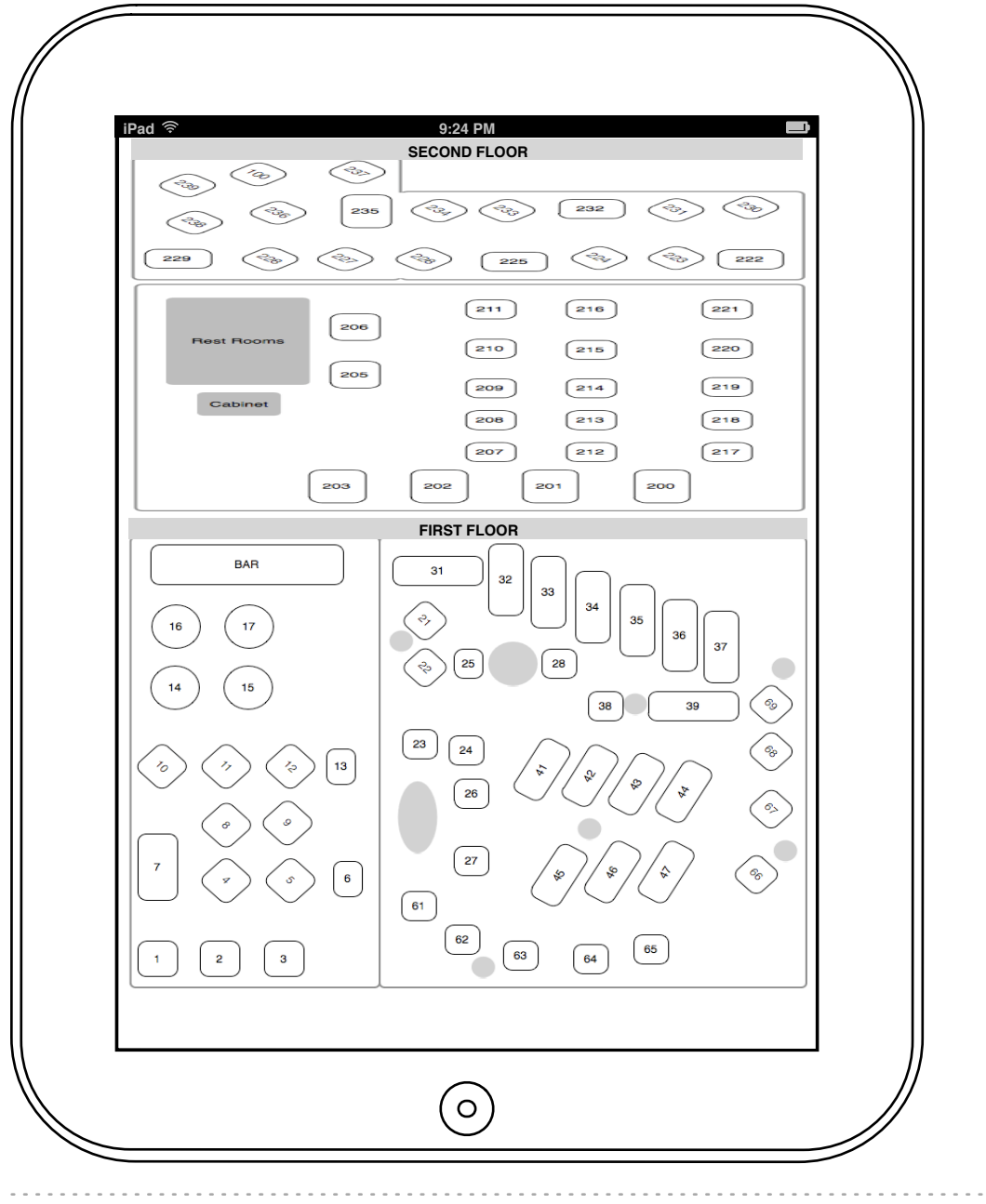

Restaurant Layout screen matches current functionality.

TigerSpike - Confidential

Dining Ventures - CityEats iPad App - Wireframes